# Lab 10 - Serial Peripheral Interface/ LCD Display

In this lab you are going to learn about how to use LCD displays and practice reading some datasheets.

# Part 1 - Connecting the Chips

Often when wiring up a circuit we will just have a block diagram. Block diagrams are used to clarify the big picture when looking at a circuit. Below is a block diagram for the LCD display that we will be hooking up to the microcontroller.

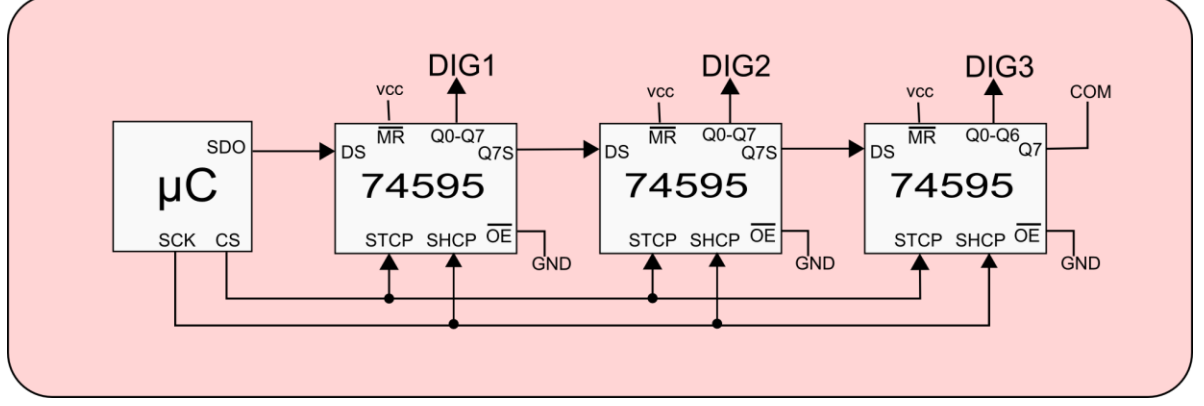

To decode this diagram must first identify all the blocks:

| Block Diagram    | Description                                                                        |
|------------------|------------------------------------------------------------------------------------|
| uC               | uC is short for microcontroller, in our case the PIC32 Fubarino board. To find the |
|                  | pinout of this device you are using refer to the pinout diagrams from lab 2.       |
| 74595            | There are three of these devices shown each is its own chip. To find the pin outs  |
|                  | of this chip refer to the diagram below.                                           |
| DIG1, DIG2, DIG3 | These are the three digits of the LCD display. These all come from a single pinout |
|                  | for the LCD shown below.                                                           |

The pinout for the 74595 is shown to the left. This pinout shows only the logical I/O for the device. Don't forget to hook up power and ground for each chip. Pin 8 is GND and pin 16 is +V (5V Vout). You can power these chips with 3.3V or 5V but the 3.3V regulator on the Fubarino gets warm if we use 3.3V due to the high current draw of these chips, so be sure to power them with 5V.

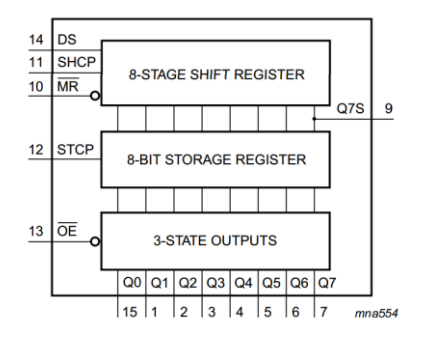

The pinout for the LCD is shown in the following chart:

| PIN     | 1   | 2  | 3  | 4  | 5   | 6  | 7  | 8  | 9   | 10 | 11 | 12 |  |
|---------|-----|----|----|----|-----|----|----|----|-----|----|----|----|--|
| SEGMENT | СОМ | E1 | D1 | C1 | DP1 | E2 | D2 | C2 | DP2 | E3 | D3 | C3 |  |
| PIN     | 13  | 14 | 15 | 16 | 17  | 18 | 19 | 20 | 21  | 22 | 23 | 24 |  |
| SEGMENT | B3  | A3 | F3 | G3 | B2  | A2 | F2 | G2 | B1  | A1 | F1 | G1 |  |

At first glance the pinout can seem confusing. But if you think for a moment what is being presented you can see that the first row is a list of pins, and the second row is a list of segments. This is again repeated on the third and fourth row of the device. The location of the segments may seem random but if we look closer at the construction of the LCD we can see that there placement makes sense from the design stand point of the LCD designer.

If present the pinouts next to the display and overlay the segment names (in red) along with a possible electrode placements (in blue) then we can see that the pinout flows from the shortest path from the pin to the segment that is associated with it:

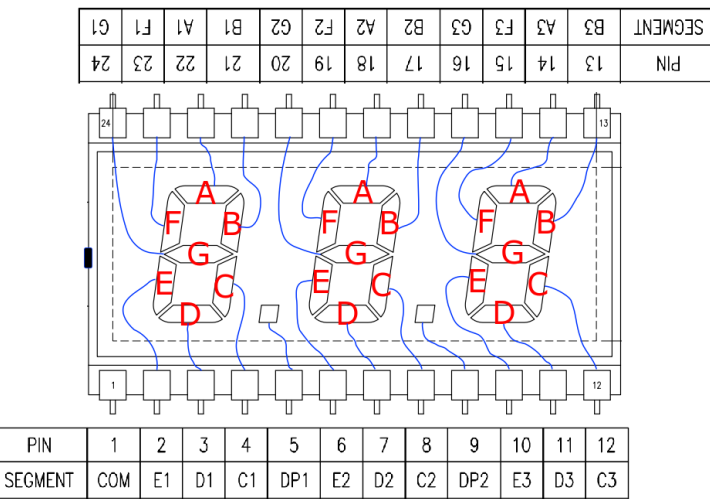

So, the name A1, means segment A of digit 1, and B1 means segment B of digit 1 and so on... Pin 1 or COM is the common electrode that is shared among all pins and is also known as the backplane.

So now if we look back at the block diagram we can see that we need to connect the microcontroller to the shift registers (3 jumpers) and CS and SCK are connected in parallel so additional jumpers are needed (2 signals x 2 more chips = 4 jumpers). The shift registers need power and ground (3 x 2 = 6 jumpers) and that there are two pins on each shift register that need to be pulled high or low (3 x 2 = 6 jumpers). Then eight pins of each shift register need to be connected to the eight pins of the LCD display (3 x 8 = 24 jumpers). In total 43 jumper wires are needed to wire this circuit. All the components require two long bread boards to complete the wiring.

#### **Test Software**

{

To test the above circuit some minimal amount of code is needed to setup and shift data out to the LCD. Below is a class that is provided. We can use this class from our parser presented in previous labs. To do this we can create a new tab named "LCD.h" and copy this code into that tab.

```
uint8 t LCDS301C31TR map [16] = { 0x3f };
class LCDS301C31TR
    void lcd out(uint32 t value)
    {
      digitalWrite(LCDS301C31TR cs,LOW);
      SPI.transfer((uint8_t) ( (value >> 0) & 0xff ));
      SPI.transfer((uint8 t) ( (value >> 8) & 0xff ));
      SPI.transfer((uint8 t) ( (value >> 16) & 0xff ));
      digitalWrite(LCDS301C31TR cs,HIGH);
     }
    uint8_t LCDS301C31TR_cs;
  public:
    uint32_t lcd_value;
    LCDS301C31TR(uint8 t cs)
     pinMode(cs, OUTPUT);
     LCDS301C31TR cs = cs;
      SPI.begin();
    }
    void lcd present()
    {
      static uint8 t inverted = 0;
      if( inverted )
      {
        lcd_out( ~lcd_value );
        inverted = 0;
      }
      else
      {
        lcd_out( lcd_value );
        inverted = 1;
      }
    }
    uint8 t lcd control( char* command )
    {
      if( strncmp( command, "lcd.", 4 ) == 0 ) {
        char *sub command;
        sub command = &command[4];
        if( strcmp( sub command, "inc" ) == 0 ) {
          if ( lcd value == 0 )
            lcd value = 1;
```

```
else
        lcd value <<= 1;</pre>
      lcd out( lcd value );
    }
   else
    {
     return 0; //return false if lcd command not found
    }
    return 1; //return true if lcd command and found
  }
  else
   return 0; //return false if not lcd command
}
void lcd display hex(uint16 t value) {
  lcd value = (
          ((uint32 t)LCDS301C31TR map[(value >> 8) & 0x0f]) << 16 |
          ((uint32 t)LCDS301C31TR map[(value >> 4) & 0x0f]) << 8 |
          ((uint32 t)LCDS301C31TR map[(value >> 0) & 0x0f])
        );
 lcd present();
}
void lcd display base10(uint16 t value) {
  uint16 t v100 = value / 100;
  uint16 t v10 = (value - (v100 * 100)) / 10;
  uint16 t v1 = (value - (v100 * 100) - (v10 * 10));
  lcd value = (
          ((uint32 t)LCDS301C31TR map[v100]) << 16 |
          ((uint32 t)LCDS301C31TR map[v10]) << 8 |
          ((uint32 t)LCDS301C31TR map[v1])
        );
 lcd present();
}
```

```
};
```

To use this code, at the top of your parser add the following code to include the SPI library, the new LCD library and create an instance of the LCDS301C31TR class. The LCDS301C31TR instance created is an object with the name LCD. When the object it created we pass in the value of 9 to identify that we are going to use pin 9 of our board as the chip select pin.

# Add a call to LCD.lcd\_present() at the start of the loop function before the parser so that it is called every cycle. A delay (10) after this call may also be needed to lower flicker on the display.

Finally add the following to the commands in your parser

## LCDS301C31TR Class API

The LCDS301C31TR class as presented above provide these following public attributes and methods. Remember to access any of these public methods you just need to do so by using the declared object called LCD followed by a decimal point then the attribute or method name.

#### uint32\_t lcd\_value;

Thirty-two-bit attribute that holds the current 24-bit value (raw decoded bits) that is being presented to the LCD. The values stored in this variable can be visualized from MSB to LSB with the chart below.

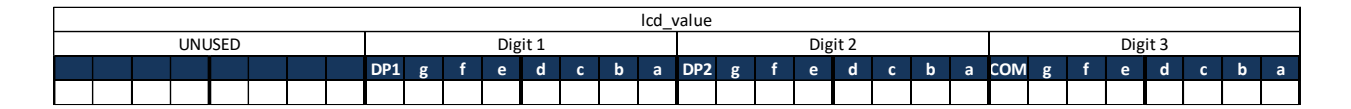

To access this value, you could do the following:

```
Serial.println(LCD.lcd_value, BIN);
```

#### LCDS301C31TR(uint8\_t cs);

The constructor for the class. This I classed with the object is declared at the top of the program.

#### void lcd\_present();

The function inverts the lcd\_value and sends it out the SPI port. This is the function that provides the AC values for the LCD display to prevent the segments from blurring over time. Usage:

```
LCD.lcd present();
```

#### uint8\_t lcd\_control( char\* command );

The function provides an extension to the parser by first looking for commands that start with "lcd." then parsing out post decimal point data. As implemented in this part of the lab there is a single lcd command that is available: "lcd.inc". This command will shift a single bit through each segment of the LCD to allow testing of the wiring.

void lcd\_display\_hex(uint16\_t value); Display a value on the LCD display in hexadecimal. Usage:

```
LCD.lcd display hex(0x123);
```

#### void lcd\_display\_base10(uint16\_t value); Display a value on the LCD display in base 10. Usage:

```
LCD.lcd_display_hex(123);
```

#### Troubleshooting

If you cannot get the lcd.inc command to work confirm at a minimum these things:

- 1. The 74595 IC's are powered (pins 8 and 16)
- 2. SCO, SCK and CS are connected from the microcontroller to the first shift register
- 3. Comment out LCD.lcd\_present() and disconnect LCD COM (pin 1) from the shift register and connect it to ground. If the COM is ground and shift register are wired correctly then issuing the lcd.inc command will light up one segment at a time until (24 or of 32 calls). After the 32 call the sequence repeats.

#### **Check off**

Run program and verify it and the LCD are working. Test that the "lcd.inc" command moves the active pixel on the LCD. Call the instructor demonstrate your LCD in action.

Be prepared to show where the "lcd.inc" command came from and explain how it works.

# Part 2 - Character Bitmaps

#### Create a bitmap for each character in the provided table.

Looking at this lecture notes for this lab, for pictures and the order of bits determine Hex codes for all numbers and letters. Put them in the provided worksheet.

| Value | р | g | f | е | d | с | b | а | Hex |
|-------|---|---|---|---|---|---|---|---|-----|
| 0     |   |   |   |   |   |   |   |   |     |
| 1     |   |   |   |   |   |   |   |   |     |
| 2     |   |   |   |   |   |   |   |   |     |
| 3     |   |   |   |   |   |   |   |   |     |
| 4     |   |   |   |   |   |   |   |   |     |
| 5     |   |   |   |   |   |   |   |   |     |
| 6     |   |   |   |   |   |   |   |   |     |
| 7     |   |   |   |   |   |   |   |   |     |
| 8     |   |   |   |   |   |   |   |   |     |
| 9     |   |   |   |   |   |   |   |   |     |
| А     |   |   |   |   |   |   |   |   |     |
| В     |   |   |   |   |   |   |   |   |     |
| С     |   |   |   |   |   |   |   |   |     |
| D     |   |   |   |   |   |   |   |   |     |
| Е     |   |   |   |   |   |   |   |   |     |
| F     |   |   |   |   |   |   |   |   |     |
| G     |   |   |   |   |   |   |   |   |     |
| Н     |   |   |   |   |   |   |   |   |     |

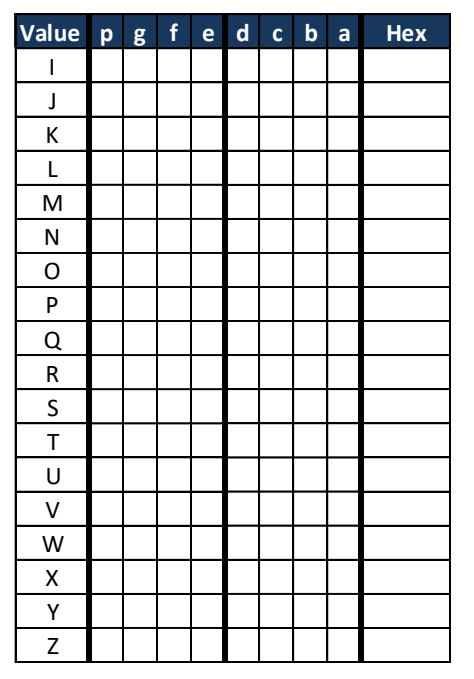

# 

#### **Check off**

Call the instructor over see your values.

# Part 3 - Using the Codes

#### Make Array

In the lcd.h file there is a nearly empty array use the codes you just generated to fill in the array for 0-F so that the lcd\_display\_hex function has data to use.

Add calls to lcd\_display\_hex in "count up" and "count down" so that the numbers are displayed on the LCD also.

#### **Check off**

Call the instructor over see your program and LCD in action.

# Part 4 - Display your Initials

Add a command called "Icd.me" to the <u>Icd\_control</u> code Assign the hex values for your initials directly to the variable Icd\_value so that they show on the LCD

```
else if( strcmp( sub_command, "me" ) == 0 ) {
    lcd_value = LCDS301C31TR_map['J' - 'A' + 10] << 16 |
        LCDS301C31TR_map['S' - 'A' + 10] << 8 |
        LCDS301C31TR_map['C' - 'A' + 10] << 0;
}
else</pre>
```

#### **Check off**

Call the instructor over see your program in action.

# Part 5 - Clear the display

Add a command called "Icd.clear" Assign the hex values to blank out the LCD by directly writing to the variable Icd\_value so that LCD will blank out when issued

```
else if( strcmp( sub_command, "clear" ) == 0 ) {
    lcd_value = 0;
}
```

#### **Check off**

Call the instructor over see your program in action.

# Part 6 - Create a LCD chase pattern

Add a command called "lcd.chase" Cause the LCD to display a chase pattern of your choice

```
else if( strcmp( sub_command, "chase" ) == 0 ) {
    // loop (while or for)
    // in loop call lcd_present();
}
```

#### **Check off**

Call the instructor over see your program in action.

## Part 7 - Display ADC on LCD

Place in your code a call to lcd\_display\_hex that will continuously update the LCD with the output from an ADC connected to a pot.

#### **Check off**

Call the instructor over see your program in action.

#### Part 8 - Volt Meter

Make a copy of the lcd\_display\_hex function and modify it to output base10 instead of hex. Replace the direct ADC value with one using base 10 converted to volts.

```
LCD.lcd_display_base10(((uint32_t)analogRead(A7)*330)/1023); //convert adc to
volts*100
LCD.lcd_value=LCD.lcd_value | 0x800000; //add the decimal point
```

#### **Check off**

Call the instructor over see your program in action.